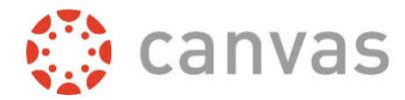

### Import Blackboard Course to Canvas

To Import a Course from Blackboard to Canvas, locate the .zip file you saved to your Desktop when you exported the course.

**Step 1:** Go to the Course you would like to import into. In this example, I exported a course called "Teaching a Fully Online Course 2018" and I want to import it into "Teaching a Fully Online Course 2020"

**Step 2:** Click on **Settings** at the bottom of the left navigation menu.

#### Step 3: Click on Import Course Content:

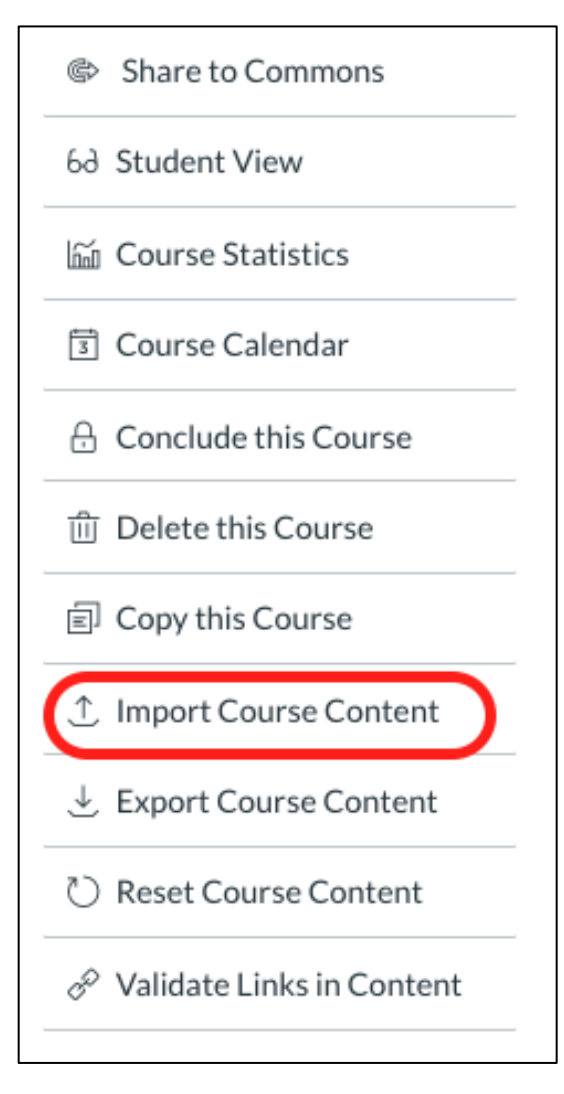

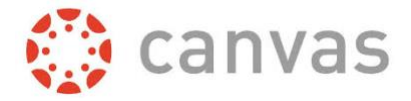

Step 4: Choose Blackboard 6/7/8/9 export .zip file:

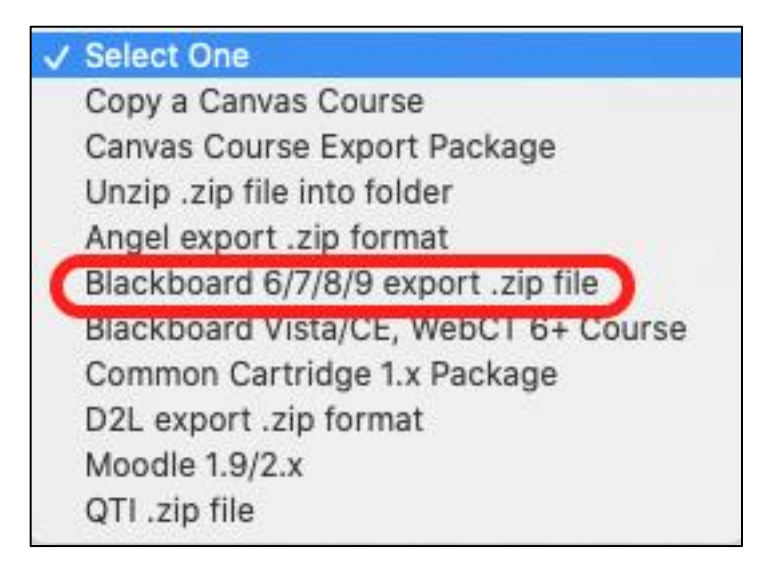

Step 5: Click on Choose File:

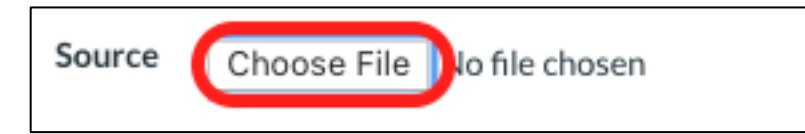

**Step 6:** Select the .zip file that you exported from Blackboard:

#### Error! Filename not specified.

| • • •            | 🛅 Desktop                                           |  |  |
|------------------|-----------------------------------------------------|--|--|
| < >              |                                                     |  |  |
| Favorites        | Name                                                |  |  |
| Faculty-Center\$ | Choose File                                         |  |  |
| Documents        | 📰 BB Zip File                                       |  |  |
| Downloads        | Import Course Content BB                            |  |  |
|                  | ExportFile_Teaching_Fully_Online_20200422030556.zip |  |  |
| 🔜 Desktop        | Import Blackboard Course to Canvas.docx             |  |  |
| Recents          | Copy Course.pdf                                     |  |  |
|                  | Copy Course.docx                                    |  |  |

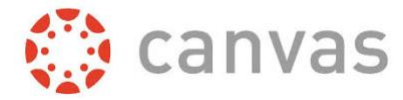

# Step 7: Click on All Content and Import:

| Import Content        |                                                                                                    |  |  |  |
|-----------------------|----------------------------------------------------------------------------------------------------|--|--|--|
| Content Type          | Blackboard 6/7/8/9 export .zip file                                                                         |  |  |  |
| Source                | Choose File ExportFile_Te22030556.zip                                                                       |  |  |  |
| Default Question bank | Select question bank                                                                                        |  |  |  |
|                       |                                                                                                    |  |  |  |
| Content               | Select specific content                                                                                     |  |  |  |
| Options               | <ul> <li>Overwrite assessment content with matching IDs (?)</li> <li>Adjust events and due dates</li> </ul> |  |  |  |
|                       | Cancel Import                                                                                               |  |  |  |

# You will see the Import **Running** and then **Completed**.

| Blackboard Learn | ine_20200422030556.zip | Apr 22 at 3:15pm | Running          |           |
|------------------|------------------------|------------------|------------------|-----------|
| Blackboard Learn | ine_20200422030        | 0556.zip         | Apr 22 at 3:15pm | Completed |